# **Build a Modern Calculator Using Python Tkinter**

#### Introduction

In this tutorial, we'll dive into creating a modern calculator app using Python's Tkinter library. While Tkinter is known for creating basic GUI applications, we'll take it a step further by designing a stylish, user-friendly calculator.

By the end of this guide, you'll learn:

- How to set up a Tkinter window
- How to handle button events
- How to style your calculator with custom colors and fonts
- How to implement basic arithmetic operations

#### What is Tkinter?

Tkinter is the standard GUI library for Python. It provides a fast and easy way to create desktop applications with Python. Since it's included with Python, you don't need to install anything extra to use it.

Advantages of using Tkinter:

- Simple and lightweight
- Cross-platform (works on Windows, macOS, Linux)
- Comes bundled with Python

# **Build a Modern Calculator Using Python Tkinter**

#### **Setting Up Your Environment**

Before we start, make sure you have Python installed. To check, run this command in your terminal:

python --version

Tkinter comes pre-installed with Python, but if you face any issues, you can install it using:

pip install tk

#### **Building the Calculator App**

Let's break down the entire code and explain how each part works.

#### 1. Initializing the Tkinter Window

First, we need to set up the main application window.

- tk.Tk(): Initializes the main application window.
- title(): Sets the window title.
- geometry(): Specifies the size of the window.
- configure(): Sets the background color.
- resizable(): Prevents resizing of the window.

### 2. Creating the Display Section

This section displays the numbers and results.

- font: Sets the text font and size.
- borderwidth & relief: Removes default border.
- justify: Aligns the text to the right.
- bg & fg: Set background and text colors.

### 3. Defining Calculator Functions

These functions will handle user inputs and perform calculations.

- click(): Adds the clicked button's value to the display.
- clear(): Clears the display entirely.
- calculate(): Evaluates the mathematical expression using eval().

## 4. Creating Modern Buttons

We'll now create buttons for numbers, operations, and clear functionality with custom colors and responsive padding.

## 5. Adding Buttons to the Grid

We structure buttons for digits and operations using a grid layout.

Special Customizations:

- The clear (C) button has a red color.
- The equals (=) button has a green color.
- All buttons have padding for a cleaner layout.

### 6. Making the Calculator Responsive

We ensure the buttons and display adjust proportionally when resizing.

## 7. Running the Application

Finally, start the application loop with root.mainloop().

### **Final Output**

Your calculator will have:

- A dark theme interface
- Responsive layout
- Basic operations (add, subtract, multiply, divide)
- Error handling for invalid inputs

### **Further Improvements to Explore**

You can enhance the calculator by adding:

- Scientific functions (sin, cos, sqrt)
- Keyboard input support
- Light and dark mode toggle
- Animations for button clicks

### Conclusion

In this guide, we explored how to create a modern calculator using Python and Tkinter. This project enhances your understanding of GUI development, event handling, and custom styling. Now it's your turn to experiment and add more advanced features!